## Faculty Enter Grades Instructions

1. Click on the "Faculty Services" tab in your SSB menu.

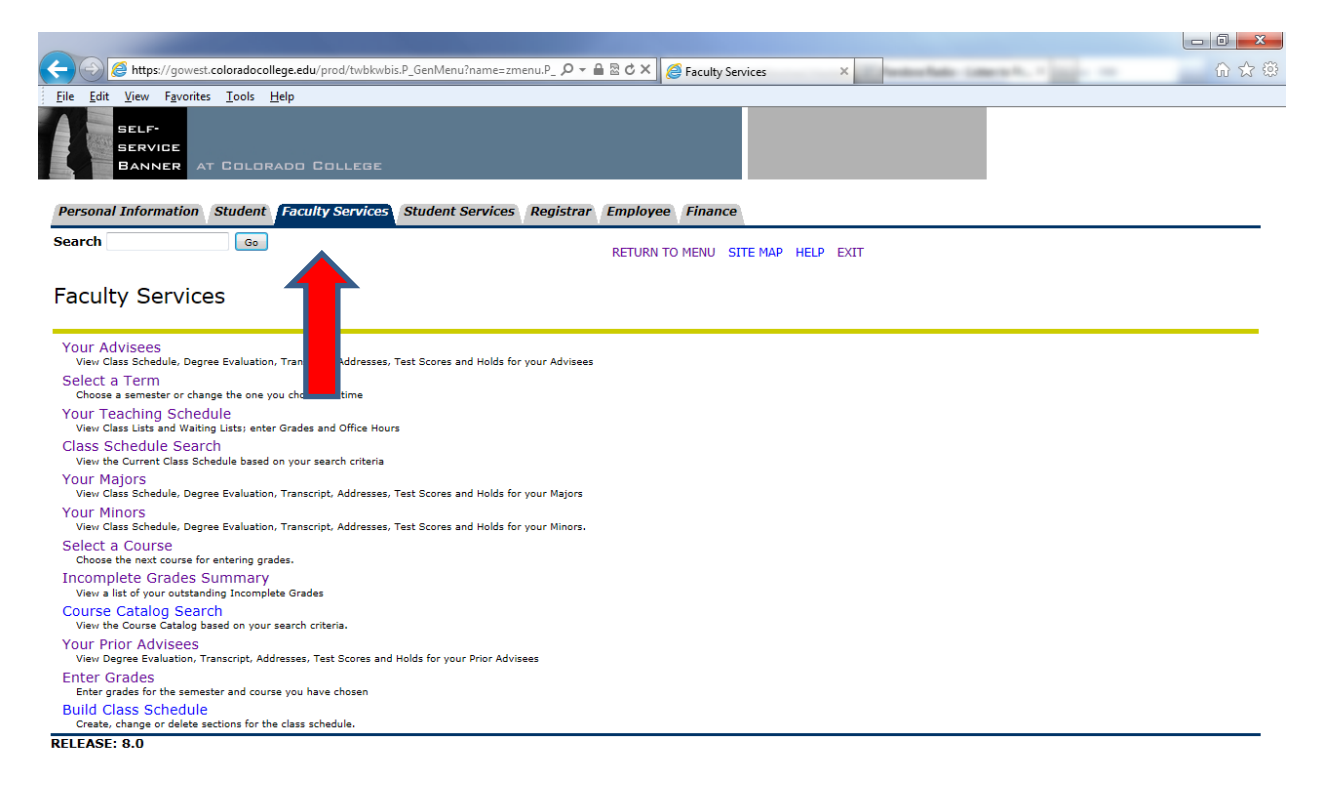

2. Click on "Your Teaching Schedule"

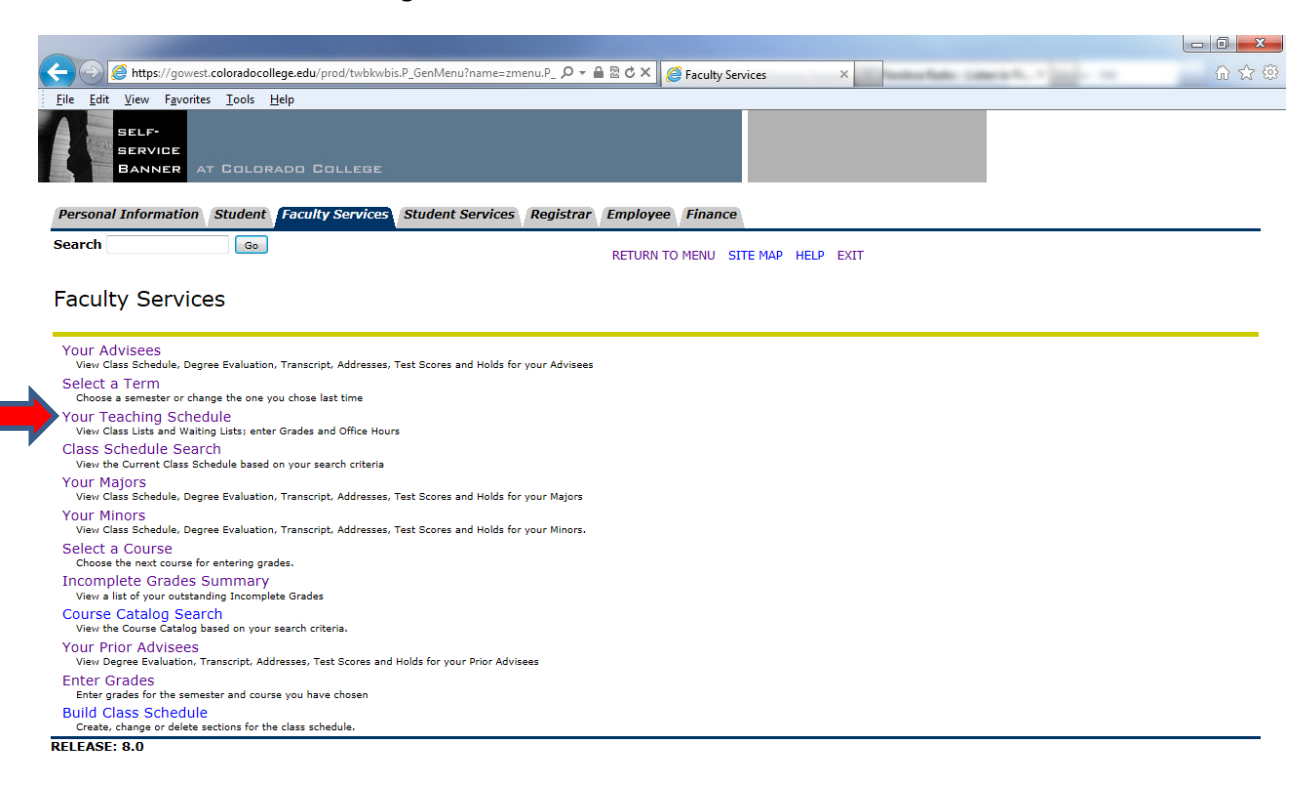

3. Select the course that you want to enter grades by clicking on the "Class List". It should be highlighted in blue. In this example, I am clicking on the number 17.

| File Edit View Favo     | vest.coloradocollege.edu/prod/zwikifac.P_FacSched $\mathcal{P} = \widehat{\square} \otimes \mathcal{C} \times$ | <i>e</i> Facu | ulty Scher |                       |           |            |                | -                            |
|-------------------------|----------------------------------------------------------------------------------------------------|---------------|------------|-----------------------|-----------|------------|----------------|------------------------------|
| File Edit View Favor    |                                                                                                    |               | ,          | aule                  | _         | - Nation   | an 1990 - 1993 |                              |
|                         | rites <u>T</u> ools <u>H</u> elp                                                                               |               |            |                       |           |            |                |                              |
| Mater Maining List      | t.                                                                                                    | 11-1/1-       |            | No. 11-14             |           |            | the cotton de  |                              |
| the numbers under       | r "Combined Class List" and "Combined Waiting List". Grades cannot be en                                       | tered fr      | rom the    | combined lists.       | er to see | e or email | the entire cla | ss or waiting list, click on |
|                         |                                                                                                    |               |            |                       |           |            |                |                              |
| CRN Course T            | litle                                                                                                    | Block         | Units      | Instructor            | Limit     | Class      | Waiting        | Combined Combined            |
|                         |                                                                                                    |               |            |                       |           | List       | List           | Class List Waiting<br>List   |
| Summer 2013             |                                                                                                    |               |            |                       |           |            |                |                              |
| 30143 GS199 I<br>101    | internship: Translation Excellence                                                                             | В             | 0.25       | Phillip C.<br>Apodaca | 1         | 1          | 0              | 1                            |
| 30154 GS199 I<br>111    | internship: American Civil Liberties Union                                                                     | A-C           | 0.25       | Phillip C.<br>Apodaca | 1         | 1          | 0              | 1                            |
| Fall 2013               |                                                                                                    |               |            |                       |           |            |                |                              |
| 10002 00000 (<br>1111   | taking a block off)                                                                                            | 1             | 0.00       | Phillip C.<br>Apodaca | 5         | 17         | 0              | 17                           |
| 11156 GS199 I<br>1111   | nternship: Diversified Machine Systems                                                                         | 1             | 0.25       | Phillip C.<br>Apodaca | 1         |            | 0              | 1                            |
| 11120 GS199 I<br>1121   | internship: Energy Vision                                                                                      | 1             | 0.25       | Phillip C.<br>Apodaca | 1         |            | 0              | 2                            |
| 11157 GS199 I<br>1131   | nternship: 93XRT Chicago's Finest Rock                                                                         | 1             | 0.25       | Phillip C.<br>Apodaca | 1         |            | 0              | 1                            |
| 11206 GS199 I<br>11C1   | internship: YMCA Boulder Valle                                                                                 | 1             | 0.25       | Phillip C.<br>Apodaca | 1         |            | 0              | 1                            |
| 11210 GS199 I<br>11D1   | internship: Gazette Newspaper                                                                                  | 1             | 0.25       | Phillip C.<br>Apodaca | 1         | 1          | 0              | 1                            |
| 11233 GS199 I<br>11E1 ⊦ | nternship: WOPLAH: Western Organization for People Living with<br>IIV/AIDS in Mumias, Kenya                    | 1             | 0.25       | Phillip C.<br>Apodaca | 1         | 1          | 0              | 1                            |
| 11234 GS199 I<br>11F1   | internship: Lama Mountain                                                                                      | 1             | 0.25       | Phillip C.<br>Apodaca | 1         | 1          | 0              | 1                            |
| 10003 00000 (<br>2211   | taking a block off)                                                                                            | 2             | 0.00       | Phillip C.<br>Apodaca | 5         | 9          | 0              | 9                            |
| 10004 00000 (<br>3311   | taking a block off)                                                                                            | 3             | 0.00       | Phillip C.<br>Apodaca | 5         | 2          | 0              | 2                            |
| 10005 00000 (<br>4411   | taking a block off)                                                                                            | 4             | 0.00       | Phillip C.<br>Apodaca | 5         | 1          | 0              | 1                            |
| Spring 2014             |                                                                                                    |               |            |                       |           |            |                |                              |
| 20001 00000 (<br>5511   | taking a block off)                                                                                            | 5             | 0.00       | Phillip C.<br>Apodaca | 5         | 2          | 0              | 2                            |
| 20002 00000 (<br>6611   | taking a block off)                                                                                            | 6             | 0.00       | Phillip C.<br>Apodaca | 5         | 1          | 0              | 1                            |
| 20003 00000 (<br>7711   | taking a block off)                                                                                            | 7             | 0.00       | Phillip C.<br>Apodaca | 5         | 1          | 0              | 1                            |
| 20004 00000 (<br>8811   | taking a block off)                                                                                            | 8             | 0.00       | Phillip C.<br>Apodaca | 5         | 3          | 0              | 3                            |
| [Return]                |                                                                                                    |               |            |                       |           |            |                |                              |
|                         |                                                                                                    |               |            |                       |           |            |                |                              |

4. Click on the word "Enter" in the Grade column.

| : 100<br>k: 1 | 02 Class List:<br>Waiting Li | 17<br>st: 0 |            |                        |            |        |                     |         |       |       |                       |
|---------------|------------------------------|-------------|------------|------------------------|------------|--------|---------------------|---------|-------|-------|-----------------------|
| ber s         | Student Name                 | ID          | Class      | Major                  | Transcript | Studen | t E-mail            |         | Units | Grade | Writing<br>Evaluation |
|               | Nessi Hesses N               | 101263      | Senior     | Political Science      | Transcript | 🙆 Usa  | ama Alpaii@Colorado | _       |       | Enter | Enter                 |
|               | Student                      |             | Senior     | Biology                | Transcript | 🙆 Rol  | Email               | e.edu   | 0.000 | Enter | Enter                 |
|               | name and                     | 1           | Senior     | Art                    | Transcript | 🙆 Asl  | addross             | ege.edu | 0.000 | Enter | Enter                 |
|               |                              |             | Senior     | Economics              | Transcript | 🙆 Ga   | auuress             | edu     | 0.000 | Enter | Enter                 |
|               |                              |             | Sophomore  | Undeclared             | Transcript | 🙆 kfr  | appears             |         | 0.000 | Enter | Enter                 |
|               | normally                     |             | Senior     | Mathematical Economics | Transcript | 🙆 Eli. | here.               | edu     | 0.000 | Enter | Enter                 |
|               | appear                       |             | Senior     | Geology                | Transcript | 🮯 Jos  |                     | e.edu   | 0.000 | Enter | Enter                 |
|               | horo                         |             | Junior     | Environmental Science  | Transcript | 🞯 Fio  |                     | edu     | 0.000 | Enter | Enter                 |
| -             | nere.                        |             | Senior     | Environmental Science  | Transcript | 🞯 Joh  |                     | e.edu   | 0.000 | Enter | Enter                 |
|               |                              |             | First-Year | Undeclared             | Transcript | 🧭 Jes  |                     | edu     | 0.000 | Enter | Enter                 |
|               |                              |             | Senior     | Art                    | Transcript | 🙆 Cla  |                     | e.edu   | 0.000 | Enter | Enter                 |
|               |                              |             | Sophomore  | Undeclared             | Transcript | 🙆 Pet  |                     | du      | 0.000 | Enter | Enter                 |
|               |                              |             | Senior     | Biology                | Transcript | 🞯 Jar  |                     | .edu    | 0.000 | Enter | Enter                 |
| -             |                              |             | Sophomore  | Undeclared             | Transcript | 🙆 Elle |                     | u       | 0.000 | Enter | Enter                 |
| -             |                              |             | Senior     | Mathematics            | Transcript | 🙆 Ha   |                     | edu     | 0.000 | Enter | Enter                 |
| 1             |                              |             | Junior     | Biology                | Transcript | 🞯 Jac  |                     | .edu    | 0.000 | Enter | Enter                 |
|               |                              |             | Senior     | Romance Languages      | Transcript | 🙆 Kire |                     | eredu   | 0.000 | Enter | Enter                 |
| clas<br>rn]   | 5 🕹                          |             |            |                        |            |        |                     |         |       |       |                       |

5. Click on the Grade drop down box in the grade column and select the appropriate grade.

|                                           | And in case of the local diversity of the local diversity of the local diversity of the local diversity of the |                         |             |              |                    |          |             |                    |                                      |                                                   | o X                    |
|-------------------------------------------|----------------------------------------------------------------------------------------------------|-------------------------|-------------|--------------|--------------------|----------|-------------|--------------------|--------------------------------------|---------------------------------------------------|------------------------|
| $\leftarrow \bigcirc$                     | https://gowest.coloradocollege.edu                                                                             | u/prod/zwlkffg          | Jd.P_FacFin | Grd?term=201 | 1410&crr 🔎 🗕 🗟 (   | 3 × 🥖    | Grade Works | heet ×             | heaterbale cases h. + }              |                                                   | ⊕ ☆ ‡                  |
| <u>F</u> ile <u>E</u> dit                 | <u>View Favorites T</u> ools <u>H</u> elp                                                                      | _                       |             | _            |                    |          |             |                    |                                      |                                                   |                        |
|                                           | SELF-<br>SERVICE<br>BANNER AT COLORADO                                                                         | COLLEGE                 |             |              |                    |          |             |                    |                                      |                                                   |                        |
| Personal i                                | Information Student Facu                                                                                       | lty Service             | 5 Stude     | ent Services | s Registrar Em     | ployee   | Finance     |                    |                                      |                                                   |                        |
| Search                                    | Go                                                                                                    |                         |             |              | RETURN TO FA       | CULTY SE | RVICES SI   | TE MAP HELP EXIT   |                                      |                                                   | _                      |
| Grade                                     | Worksheet                                                                                                    |                         |             |              |                    |          |             |                    |                                      | 833435 Phillip C. Ap<br>Fall<br>Sep 25, 2013 03:0 | odaca<br>2013<br>)3 pm |
| Course In<br>00 000 1<br>CRN:<br>Students | nformation<br>1111 (taking a block of<br>10002<br>Registered: 17<br>submit the grades often. Th                | ff)<br>?<br>nere is a 3 | 0 minute    | e time limi  | t starting at 03:0 | )3 pm oi | n Sep 25,   | 2013 for this page |                                      |                                                   | E                      |
| Final Gra<br>Number 1                     | des<br>ID Name                                                                                                 | Units                   | Track       | Grade        | Writing            | Poten    | ntial Post  | ed                 |                                      |                                                   |                        |
|                                           |                                                                                                    |                         | 6           |              | Evaluation         | Tuto     | or          |                    |                                      |                                                   |                        |
| 1 .                                       | Student                                                                                                    | 0.00                    | G           | None •       | N/A                |          | N N         | Usa.               | oloradoCollege.edu                   |                                                   |                        |
| 2 .                                       | Student                                                                                                    | 1. 0.00                 | G           | A<br>A-      | N/A                |          | N           | Rob                | ColoradoCollege.edu                  |                                                   |                        |
| 3 :                                       | aname and ID                                                                                                   | se 0.00                 | G           | B+<br>B      | N/A                |          | N           | Mashi 🐼            | @ColoradoCollege.edu                 |                                                   |                        |
| 4                                         | would                                                                                                    | 0.00                    | G           | B-<br>C+     | N/A                | -        | N           | 🞯 Gab              | oloradoCollege.edu                   |                                                   |                        |
| 5                                         |                                                                                                    | ra 0.00                 | G           | C<br>C-      | N/A                |          | N           | 🞯 kfrie            | hoo.com                              |                                                   |                        |
| 6                                         | normally                                                                                                    | 0.00                    | G           | D+<br>D      | N/A                |          | N           | 🞯 Eli.C            | oloradoCollege.edu                   |                                                   |                        |
| 7 (                                       | appear                                                                                                    | r. 0.00                 | G           | NC           | N/A                | -        | N           | 🞯 Jose             | ColoradoCollege.edu                  |                                                   |                        |
| 8                                         | here                                                                                                    | 0.00                    | G           | IP           | N/A                | -        | N           | 🞯 Fion             | loradoCollege.edu                    |                                                   |                        |
| 9                                         | 1                                                                                                    | E. 0.00                 | G           | None 🔻       | N/A                | -        | N           | 🞯 Joha             | ColoradoCollege.edu                  |                                                   |                        |
| 10                                        | 1                                                                                                    | 0.00                    | G           | None 💌       | N/A                | -        | N           | 🞯 Jesu             | loradoCollege.edu                    |                                                   |                        |
| 11                                        | 1                                                                                                    | A. 0.00                 | G           | None 💌       | N/A                | -        | N           | 🐼 Clair            | ColoradoCollege.edu                  |                                                   |                        |
| 12                                        | 1                                                                                                    | 0.00                    | G           | None 💌       | N/A                | -        | N           | Pete               | oradoCollege.edu                     |                                                   |                        |
| 13                                        | 1                                                                                                    | 0.00                    | G           | None 💌       | N/A                |          | N           | Jam                | oloradoCollege.edu                   |                                                   |                        |
| 14                                        | 1                                                                                                    | 0.00                    | G           | None 💌       | N/A                | -        | N           | 🐼 Ellei            | radoCollege.edu                      |                                                   |                        |
| 15                                        | 1                                                                                                    | . 0.00                  | G           | None 💌       | N/A                | -        | N           | 🐼 Han              | ploradoCollege.edu                   |                                                   |                        |
| 16                                        | 1,                                                                                                    | 1. 0.00                 | G           | None 💌       | N/A                | -        | N           | Jacou. rwere       | <del>مري سر</del> oloradoCollege.edu |                                                   | -                      |

6. When you are finished entering grades, press the submit button to send them to the Registrar's Office for processing. That's it!

| er ID Name | Units          | Track    | Grade        | Writing          | Potenti  | al Posteo       | d          |                                  |  |
|------------|----------------|----------|--------------|------------------|----------|-----------------|------------|----------------------------------|--|
| [          | ۰.00 IV        | G        | A 💌          | N/A              |          | N               | 😡 Usaz     | ama Alnaii@ColoradoCollege.edu   |  |
| Student    | т. 0.00        | G        | B            | N/A              | -        | Ν               | Ro         | pradoCollege.edu                 |  |
| name and   | ose 0.00       | G        | A 🔻          | N/A              | •        | Ν               | 🐼 As       | ColoradoCollege.edu              |  |
|            | . 0.00         | G        | <b>A</b> - ▼ | N/A              | •        | Ν               | 🐼 Ga       | adoCollege.edu                   |  |
|            | ara 0.00       | G        | A- ▼         | N/A              | •        | Ν               | 🙆 kfr      | p.com                            |  |
| normally   | 0.00           | G        | A- 💌         | N/A              | •        | Ν               | 😡 Eli      | radoCollege.edu                  |  |
| appear     | T. 0.00        | G        | A- ▼         | N/A              | •        | Ν               | Sof 🧐      | oradoCollege.edu                 |  |
| here.      | 0.00           | G        | A- ▼         | N/A              | -        | Ν               | 🧭 Fic      | adoCollege.edu                   |  |
|            | E. 0.00        | G        | C+ 💌         | N/A              | •        | Ν               | lot 🧐      | oradoCollege.edu                 |  |
|            | 0.00           | G        | B+ ▼         | N/A              | •        | Ν               | 🞯 Jes      | adoCollege.edu                   |  |
|            | A. 0.00        | G        | A- ▼         | N/A              |          | Ν               | 🙆 Cla      | oradoCollege.edu                 |  |
|            | 0.00           | G        | A 💌          | N/A              | -        | N               | 🧭 Pe       | doCollege.edu                    |  |
|            | . 0.00         | G        | B            | N/A              | •        | N               | 😡 Jai      | radoCollege.edu                  |  |
|            | 0.00           | G        | B            | N/A              |          | N               | EII        | loCollege.edu                    |  |
|            | V. 0.00        | G        | A 💌          | N/A              |          | N               | 🞯 на       | radoCollege.edu                  |  |
|            | M. 0.00        | G        | B            | N/A              | •        | N               | هد 🞯       | radoCollege.edu                  |  |
| 🛆 Pleas    | e submit the g | grades o | ften. Ther   | e is a 30 minute | nit Rese | t<br>starting a | et 03:44 p | m on Sep 25, 2013 for this page. |  |
|            |                |          |              | l                | Return]  |                 |            |                                  |  |

7. Grades will be due exactly 12 days from the end of the block, at which point the grades you have submitted will post to the students' transcripts. After that, you will no longer be able to make changes to those grades. You will however, be able to submit any additional grades not already submitted. 8. You can confirm the submission of your grades by viewing your class list and the grades will be listed.

|                                  | https://gowest.colorado                       | college.edu                                                                                 | /prod/zwlkfcwl.P_F                                                                                                    | FacClaListSum?term=201410 🔎 👻 🔒                                                                                                    | i 🗟 C X 🥭 Cli                                                                                                    | ass List                                                                                                    | ×                                                                                                    | 6.00                                                                          |                                                                                                 | <u>ن</u> ا                                                                                               |
|----------------------------------|-----------------------------------------------|---------------------------------------------------------------------------------------------|----------------------------------------------------------------------------------------------------|----------------------------------------------------------------------------------------------------|----------------------------------------------------------------------------------------------------|----------------------------------------------------------------------------------------------------|----------------------------------------------------------------------------------------------------|-------------------------------------------------------------------------------|-------------------------------------------------------------------------------------------------|----------------------------------------------------------------------------------------------------|
| le <u>E</u> dit <u>\</u>         | <u>V</u> iew F <u>a</u> vorites <u>T</u> ools | <u>H</u> elp                                                                                |                                                                                                    |                                                                                                    |                                                                                                    |                                                                                                    |                                                                                                    |                                                                               |                                                                                                 |                                                                                                    |
| S                                | ELF-<br>ERVICE                                |                                                                                             |                                                                                                    |                                                                                                    |                                                                                                    |                                                                                                    |                                                                                                    |                                                                               |                                                                                                 |                                                                                                    |
|                                  | ANNER AT COL                                  | ORADO I                                                                                     | College                                                                                                    |                                                                                                    |                                                                                                    |                                                                                                    |                                                                                                    |                                                                               |                                                                                                 |                                                                                                    |
| ersonal I                        | nformation Stude                              | nt Facu                                                                                     | lty Services S                                                                                                    | tudent Services Registrar                                                                                                    | Employee Fi                                                                                                    | nance                                                                                                    |                                                                                                    |                                                                               |                                                                                                 |                                                                                                    |
| arch                             |                                               | Go                                                                                          |                                                                                                    |                                                                                                    |                                                                                                    | _                                                                                                    | SITE MAP HELP EXIT                                                                                                    |                                                                               |                                                                                                 |                                                                                                    |
|                                  |                                               |                                                                                             |                                                                                                    |                                                                                                    |                                                                                                    |                                                                                                    |                                                                                                    |                                                                               | 833435                                                                                          | Phillip C. Apodaca<br>Fall 2013                                                                          |
| lass L                           | lst                                           |                                                                                             |                                                                                                    |                                                                                                    |                                                                                                    |                                                                                                    |                                                                                                    |                                                                               | Sep 2                                                                                           | 5, 2013 03:56 pm                                                                                         |
| 000 11                           | 11 (taking a b                                | lock off                                                                                    | )                                                                                                    |                                                                                                    |                                                                                                    |                                                                                                    |                                                                                                    |                                                                               |                                                                                                 |                                                                                                    |
| DN: 100                          | 002 Class List                                | . 17                                                                                        |                                                                                                    |                                                                                                    |                                                                                                    |                                                                                                    |                                                                                                    |                                                                               |                                                                                                 |                                                                                                    |
| ock: 1                           | Waiting L                                     | .ist: 0                                                                                     |                                                                                                    |                                                                                                    |                                                                                                    |                                                                                                    |                                                                                                    |                                                                               |                                                                                                 |                                                                                                    |
|                                  |                                               |                                                                                             |                                                                                                    |                                                                                                    |                                                                                                    |                                                                                                    |                                                                                                    |                                                                               |                                                                                                 |                                                                                                    |
| umber                            | Student Name                                  | ID                                                                                          | Class                                                                                                    | Major                                                                                                    | Transcript                                                                                                    | Student E-                                                                                                    | mail                                                                                                    | Units                                                                         | Grade                                                                                           | Writing<br>Evaluation                                                                                    |
|                                  | Alasii Usaama N                               |                                                                                             | Senior                                                                                                    | Political Science                                                                                                    | Transcript                                                                                                    | 🞯 Usaama.                                                                                                    | Alnaji@ColoradoCo                                                                                                    | 0.000                                                                         | А                                                                                               | Enter                                                                                                    |
|                                  | q                                             |                                                                                             | Senior                                                                                                    | Biology                                                                                                    | Transcript                                                                                                    | 🙆 Ro                                                                                                    | ColoradoCollege.edu                                                                                                    | 0.000                                                                         | Enter                                                                                           | Enter                                                                                                    |
|                                  | c                                             |                                                                                             | Senior                                                                                                    | Art                                                                                                    | Transcript                                                                                                    | 🙆 As                                                                                                    | n@ColoradoCollege.edu                                                                                                    | 0.000                                                                         | Enter                                                                                           | Enter                                                                                                    |
|                                  | C                                             |                                                                                             | Senior                                                                                                    | Economics                                                                                                    | Transcript                                                                                                    | 🞯 Ga                                                                                                    | oloradoCollege.edu                                                                                                    | 0.000                                                                         | Enter                                                                                           | Enter                                                                                                    |
|                                  | F                                             |                                                                                             | Sophomore                                                                                                    | Undeclared                                                                                                    | Transcript                                                                                                    | 🙆 kfr                                                                                                    | ahoo.com                                                                                                    | 0.000                                                                         | Enter                                                                                           | Enter                                                                                                    |
|                                  |                                               |                                                                                             | Senior                                                                                                    | Mathematical Economica                                                                                                    | Transmist                                                                                                    | 0                                                                                                    |                                                                                                    |                                                                               |                                                                                                 |                                                                                                    |
|                                  | ٩                                             |                                                                                             |                                                                                                    | Mathematical Economics                                                                                                    | transcript                                                                                                    | 🖾 Eli                                                                                                    | oloradoCollege.edu                                                                                                    | 0.000                                                                         | Enter                                                                                           | Enter                                                                                                    |
|                                  | d<br>d                                        |                                                                                             | Senior                                                                                                    | Geology                                                                                                    | Transcript                                                                                                    | 🖾 Eli                                                                                                    | oloradoCollege.edu<br>ColoradoCollege.edu                                                                                                    | 0.000<br>0.000                                                                | Enter<br>Enter                                                                                  | Enter<br>Enter                                                                                           |
|                                  | c<br>F                                        |                                                                                             | Senior<br>Junior                                                                                                    | Geology<br>Environmental Science                                                                                                    | Transcript<br>Transcript                                                                                                    | මේ Eli.<br>මේ Jos<br>මේ Fic                                                                                                    | oloradoCollege.edu<br>ColoradoCollege.edu<br>IloradoCollege.edu                                                                                                    | 0.000<br>0.000<br>0.000                                                       | Enter<br>Enter<br>Enter                                                                         | Enter<br>Enter<br>Enter                                                                                  |
|                                  | c<br>H<br>J                                   |                                                                                             | Senior<br>Junior<br>Senior                                                                                                    | Geology<br>Environmental Science<br>Environmental Science                                                                                       | Transcript<br>Transcript<br>Transcript<br>Transcript                                                                                     | (영) Eli<br>(영) Jos<br>(영) Fic<br>(영) Jol                                                                                                    | oloradoCollege.edu<br>ColoradoCollege.edu<br>IloradoCollege.edu<br>IColoradoCollege.edu                                                                                                    | 0.000<br>0.000<br>0.000<br>0.000                                              | Enter<br>Enter<br>Enter<br>Enter                                                                | Enter<br>Enter<br>Enter<br>Enter                                                                         |
| )                                | G<br>G<br>I<br>I                              |                                                                                             | Senior<br>Junior<br>Senior<br>First-Year                                                                                                    | Geology<br>Environmental Science<br>Environmental Science<br>Undeclared                                                                         | Transcript<br>Transcript<br>Transcript<br>Transcript                                                                                     | (영) Eli<br>(영) Jos<br>(영) Fic<br>(영) Jol<br>(영) Jes                                                                                                    | oloradoCollege.edu<br>ColoradoCollege.edu<br>IloradoCollege.edu<br>ColoradoCollege.edu<br>IloradoCollege.edu                                                                                                    | 0.000<br>0.000<br>0.000<br>0.000<br>0.000                                     | Enter<br>Enter<br>Enter<br>Enter<br>Enter                                                       | Enter<br>Enter<br>Enter<br>Enter<br>Enter                                                                |
| D                                | G<br>G<br>2<br>U                              | -                                                                                           | Senior<br>Junior<br>Senior<br>First-Year<br>Senior                                                                                                    | Geology<br>Environmental Science<br>Environmental Science<br>Undeclared<br>Art                                                                  | Transcript<br>Transcript<br>Transcript<br>Transcript<br>Transcript<br>Transcript                                                         | Image: Second system       Image: Second system         Image: Second system       Image: Second system         Image: Second | oloradoCollege.edu<br>ColoradoCollege.edu<br>HoradoCollege.edu<br>IColoradoCollege.edu<br>HoradoCollege.edu<br>ColoradoCollege.edu                                                                                     | 0.000<br>0.000<br>0.000<br>0.000<br>0.000<br>0.000                            | Enter<br>Enter<br>Enter<br>Enter<br>Enter<br>Enter                                              | Enter<br>Enter<br>Enter<br>Enter<br>Enter<br>Enter                                                       |
| )<br>L                           |                                               |                                                                                             | Senior<br>Junior<br>Senior<br>First-Year<br>Senior<br>Sophomore                                                                                                    | Geology<br>Environmental Science<br>Environmental Science<br>Undeclared<br>Art<br>Undeclared                                                    | Transcript<br>Transcript<br>Transcript<br>Transcript<br>Transcript<br>Transcript                                                         | (영) Eli<br>(영) Jos<br>(영) Fic<br>(영) Jos<br>(영) Jos<br>(영) Cla<br>(영) Pe                                                                                                    | oloradoCollege.edu<br>ColoradoCollege.edu<br>IoradoCollege.edu<br>IColoradoCollege.edu<br>IoradoCollege.edu<br>ColoradoCollege.edu<br>IoradoCollege.edu                                                                | 0.000<br>0.000<br>0.000<br>0.000<br>0.000<br>0.000                            | Enter<br>Enter<br>Enter<br>Enter<br>Enter<br>Enter<br>Enter                                     | Enter<br>Enter<br>Enter<br>Enter<br>Enter<br>Enter<br>Enter                                              |
| 0<br>1<br>2<br>3                 |                                               |                                                                                             | Senior<br>Junior<br>Senior<br>First-Year<br>Senior<br>Sophomore<br>Senior                                                                                                    | Geology<br>Environmental Science<br>Environmental Science<br>Undeclared<br>Art<br>Undeclared<br>Biology                                         | Transcript<br>Transcript<br>Transcript<br>Transcript<br>Transcript<br>Transcript<br>Transcript                                           | (월) Eli<br>(월) Jos<br>(월) Fic<br>(월) Jos<br>(월) Cla<br>(월) Pe<br>(월) Jas                                                                                                    | oloradoCollege.edu<br>ColoradoCollege.edu<br>IoradoCollege.edu<br>ColoradoCollege.edu<br>IoradoCollege.edu<br>ColoradoCollege.edu<br>IoradoCollege.edu                                                                 | 0.000<br>0.000<br>0.000<br>0.000<br>0.000<br>0.000<br>0.000                   | Enter<br>Enter<br>Enter<br>Enter<br>Enter<br>Enter<br>Enter<br>Enter                            | Enter<br>Enter<br>Enter<br>Enter<br>Enter<br>Enter<br>Enter                                              |
| D<br>1<br>2<br>3                 |                                               |                                                                                             | Senior<br>Junior<br>Senior<br>First-Year<br>Senior<br>Sophomore<br>Senior<br>Sophomore                                                                                                    | Geology<br>Environmental Science<br>Environmental Science<br>Undeclared<br>Art<br>Undeclared<br>Biology<br>Undeclared                           | Transcript<br>Transcript<br>Transcript<br>Transcript<br>Transcript<br>Transcript<br>Transcript<br>Transcript                             | (図) Eli<br>(図) Jos<br>(図) Fic<br>(図) Jos<br>(図) Jos<br>(図) Cla<br>(図) Pe<br>(図) Jaa<br>(図) Elli                                                                                                    | oloradoCollege.edu<br>ColoradoCollege.edu<br>IoradoCollege.edu<br>IColoradoCollege.edu<br>IoradoCollege.edu<br>ColoradoCollege.edu<br>IoradoCollege.edu<br>IoloradoCollege.edu<br>IradoCollege.edu                     | 0.000<br>0.000<br>0.000<br>0.000<br>0.000<br>0.000<br>0.000<br>0.000          | Enter<br>Enter<br>Enter<br>Enter<br>Enter<br>Enter<br>Enter<br>Enter<br>Enter                   | Enter<br>Enter<br>Enter<br>Enter<br>Enter<br>Enter<br>Enter<br>Enter<br>Enter                            |
| 0<br>1<br>2<br>4                 |                                               |                                                                                             | Senior<br>Junior<br>Senior<br>First-Year<br>Senior<br>Sophomore<br>Senior<br>Sophomore                                                                                                    | Geology<br>Environmental Science<br>Environmental Science<br>Undeclared<br>Art<br>Undeclared<br>Biology<br>Undeclared<br>Mathematics            | Transcript<br>Transcript<br>Transcript<br>Transcript<br>Transcript<br>Transcript<br>Transcript<br>Transcript<br>Transcript               | 図 Eli<br>図 Jo<br>図 Fic<br>図 Joi<br>図 Ja<br>図 Cla<br>図 Pe<br>図 Ja<br>図 Eli<br>図 Ha                                                                                                    | oloradoCollege.edu<br>ColoradoCollege.edu<br>IoradoCollege.edu<br>ColoradoCollege.edu<br>IoradoCollege.edu<br>ColoradoCollege.edu<br>IoradoCollege.edu<br>radoCollege.edu<br>oloradoCollege.edu                        | 0.000<br>0.000<br>0.000<br>0.000<br>0.000<br>0.000<br>0.000<br>0.000<br>0.000 | Enter<br>Enter<br>Enter<br>Enter<br>Enter<br>Enter<br>Enter<br>Enter<br>Enter<br>Enter          | Enter<br>Enter<br>Enter<br>Enter<br>Enter<br>Enter<br>Enter<br>Enter<br>Enter                            |
| )    <br>2    <br>3    <br>5   - |                                               | ,<br>,<br>,<br>,<br>,<br>,<br>,<br>,<br>,<br>,<br>,<br>,<br>,<br>,<br>,<br>,<br>,<br>,<br>, | <ul> <li>Senior</li> <li>Junior</li> <li>Senior</li> <li>First-Year</li> <li>Senior</li> <li>Sophomore</li> <li>Senior</li> <li>Senior</li> <li>Sophomore</li> <li>Senior</li> <li>Junior</li> </ul> | Geology<br>Environmental Science<br>Environmental Science<br>Undeclared<br>Art<br>Undeclared<br>Biology<br>Undeclared<br>Mathematics<br>Biology | Transcript<br>Transcript<br>Transcript<br>Transcript<br>Transcript<br>Transcript<br>Transcript<br>Transcript<br>Transcript<br>Transcript | [12] Eli<br>[12] Jos<br>[12] Fic<br>[12] Jos<br>[12] Jos<br>[12] Jos<br>[12] Jos<br>[12] Eli<br>[12] Eli<br>[12] Eli<br>[12] Ha<br>[12] Jas<br>[12] Jas                                                                                                    | oloradoCollege.edu<br>ColoradoCollege.edu<br>HoradoCollege.edu<br>ColoradoCollege.edu<br>HoradoCollege.edu<br>ColoradoCollege.edu<br>IoradoCollege.edu<br>radoCollege.edu<br>oloradoCollege.edu<br>coloradoCollege.edu | 0.000<br>0.000<br>0.000<br>0.000<br>0.000<br>0.000<br>0.000<br>0.000<br>0.000 | Enter<br>Enter<br>Enter<br>Enter<br>Enter<br>Enter<br>Enter<br>Enter<br>Enter<br>Enter<br>Enter | Enter<br>Enter<br>Enter<br>Enter<br>Enter<br>Enter<br>Enter<br>Enter<br>Enter<br>Enter<br>Enter<br>Enter |